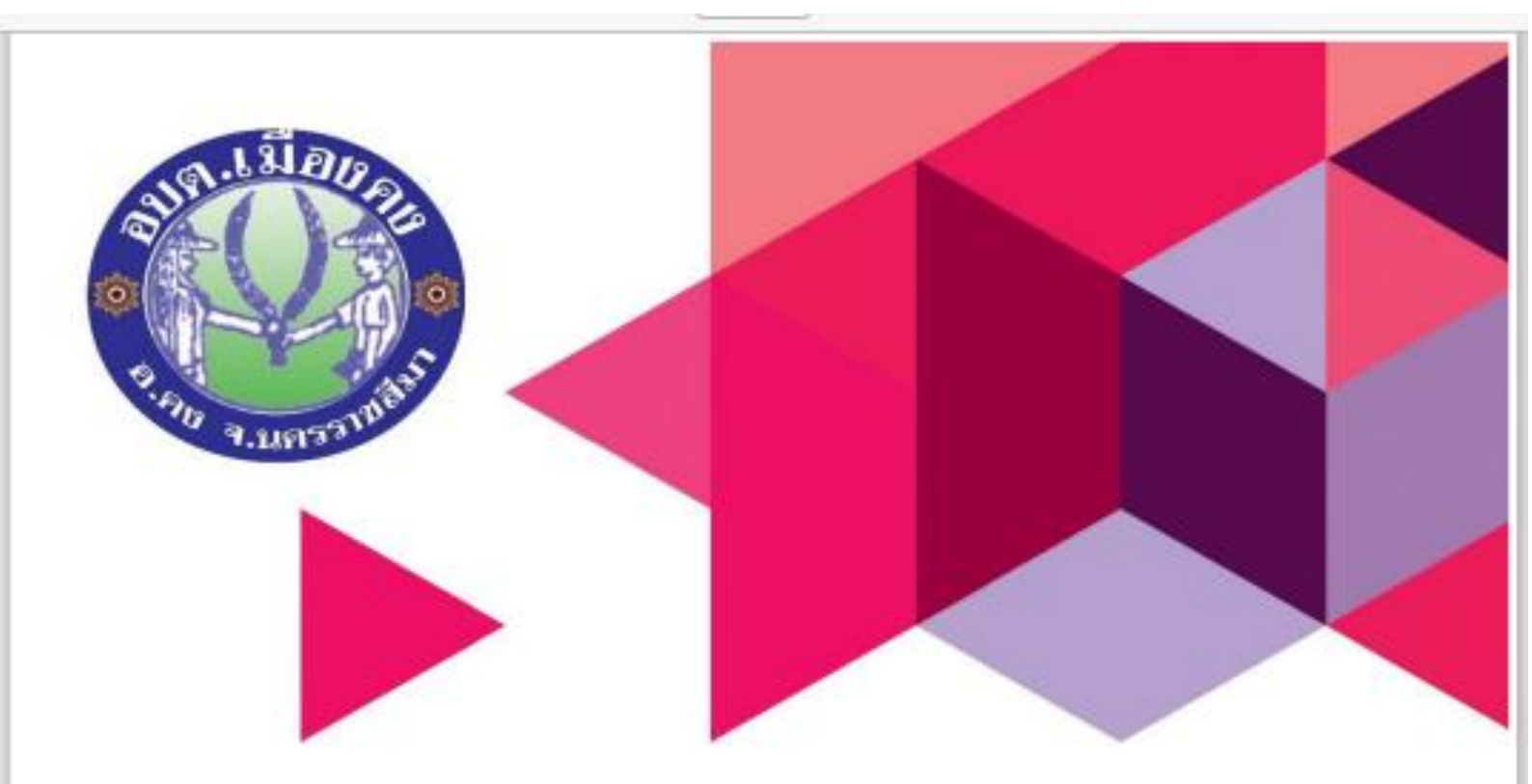

# คู่มือการใช้งาน

# **E-service**

## องค์การบริหารส่วนตำบลเมืองคง

## มีบัญหาการใช้งานติดต่อได้ที่

- Tel: 044-469262
- Mail: <u>Muangkhong11@hotmail.com</u>
- Website: https://www.khongcity.go.th

องค์การบริหารส่วนตำบลเมืองคง อำเภอคง จังหวัดนครราชสีมา

### <u>ขั้นตอนการเข้าใช้งาน E-service</u>

เปิดหน้าเว็บ อบต.เมืองคง

#### ๒.เลือกไอคอน E-service

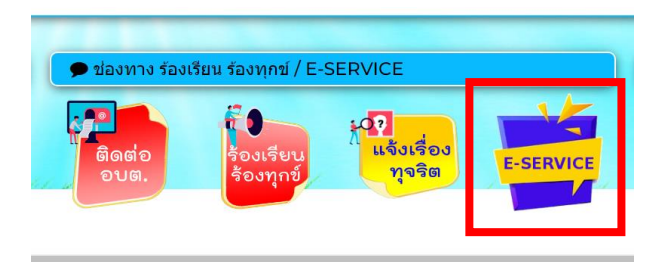

๓.<u>ระบบขอรับบริการออนไลน์ (e-Service)</u>

๓.๑) คลิกเมนู e-Service แล้วเลือกเมนูหัวข้อ "หัวข้อการให้บริการ" ทางด้านขวา เพื่อเข้าสู่หน้า แบบฟอร์มการขอรับบริการ ออนไลน์ ทำการกรอกข้อมูลของท่าน ให้ถูกต้อง ครบถ้วน แล้วคลิกปุ่ม "ส่งคำขอรับบริการ"

๓.๒) เจ้าหน้าที่จะได้รับข้อความ แจ้งเตือนทางโทรศัพท์ทันที และทำการตรวจสอบ ข้อมูล รายละเอียด ผ่านระบบอีเมล ของ หน่วยงาน พร้อมกับดำเนินการพิมพ์ แบบขอรับบริการออนไลน์ เสนอผู้บริหาร พิจารณา อนุมัติ/ไม่อนุมัติ

๓.๓) เมื่อผู้บริหารได้พิจารณาแล้ว เจ้าหน้าที่จะแจ้งผลการพิจารณา ให้ท่านทราบ ผ่านช่องทางการติดต่อ ตามที่ท่านระบุ โดยเร็ว พร้อมดำเนินการในส่วนที่เกี่ยวข้องต่อไป

| ระบบขอวับบริการออนไลน์ (e-Service)<br>"ระบบขอวับบริการออนไลน์" เป็นการให้เบริการออนไลน์ ที่องค์การบริหารส่วนต่าบอเมืองลง ได้จัดทำขึ้น เพื่ออำนวยควา<br>ศิตขอบ<br>ผู้มีความประสงค์จะขอวับบริการ สามารถแจ้งความประสงค์ โดยกรอกข้อมูล รายละเอียดการขอวับบริการของท่าน ลงไน<br>1) คลิกเมษู e-Service แล้วเลือกเมษูทั่วข้อ "หัวข้อการให้บริการ" ทางด้านชวา เพื่อเข้าสู่หน้า แบบฟอร์มการขอวับบริ<br>2) เจ้าหน้าที่จะได้รับฮอดวาม แจ้งเดือนทางโทรศัพท์ทันที และท่าการตรวจเล่อย ข้อมูล รายละเอียด ผ่านระบบอื่นเล ขะ<br>3) เมื่อผู้บริหารได้พิจารณาแล้ว เจ้าหน้าที่จะแจ้งผลการพิจารถา ให้ทานทราย ผ่านช่องทางการติดต่อ ตามที่ท่านระบุ 1 | มสะดวก และเพิ่มประสิทธิภาพการบริการขององศ์การบริหารส่วนตำบลเมืองดงให้แก่ประชาชนในเชตพื้นที่ องศ์การบริหารส่วนตำบลเมืองดง รับ<br>แบบพ่อวัมการขอรับบริการออนโลน์ มีชั้นตอน ดังนี้<br>ริการออนโลน์ ท่าการกรอกข้อมูลของท่าน ให้ถูกต่อง ครบถ้วน แล้วคลิกปุ่น "ส่งศาขอรับบริการ"<br>องหน่วยงาน พร้อมกับต่าเป็นการพิมพ์ แบบขอรับบริการออนโลน์ และอยู่บริหาร พิจารณา อยุมัติ/ไปอยุมัติ<br>โดยเร็ว พร้อมตำเป็นการในส่วนที่เกี่ยวข้องต่อไป |
|----------------------------------------------------------------------------------------------------|----------------------------------------------------------------------------------------------------|
| ชื่อ - นามสกุด ผู้ขอรับบริการ :                                                                                                    | ห้วข้อการให้บริการ                                                                                                    |
| หมายเลขบัตรประชาชน ผู้ขอรับบริการ :<br>โทรศัพท์ ที่สามารถติดต่อได้โดยง่าย :                                                                                                    | กรุณาเด็อกหัวข้อ ที่ต้องการขอรับบริการ<br>1. ลัดดังไม่ รัดเก็บต้นในไปไม้<br>2. ขอถึงขอะ<br>3. แจ้งให้แสงสวางข่ารุด<br>4. แจ้งแหลูปรุกษาญ<br>5. แจ้งถนนปรุด<br>6. มีน ๆ                                                                                                    |
| ที่อยู่ ที่ต้องการรับบริการ / ข้อมูลการขอรับบริการ:                                                                                                    |                                                                                                    |
|                                                                                                    |                                                                                                    |